# 在思科IP电话7800系列和8800系列多平台电话上 通过BLF配置和监控同事线路

## 目标

通过忙灯字段(BLF)可以监控同事的线路。BLF是IP电话上的指示灯,它使观察者能够看到网 络中其他电话的状态。此功能对于经常为其他人处理呼叫的人非常有用,通常是接待台职员或 秘书。BLF的目的是快速确定另一分机的状态。通常在电话的基于Web的实用程序中配置。当 使用呼叫管理器时,也可以在呼叫管理器上配置该呼叫。BLF通常具有以下行为:

- •绿色 受监控线路空闲且可用。
- 琥珀色 在设置功能期间发生配置错误。
- •红色(稳定) 监控线路正在使用。
- •红色(闪烁)—受监控线路正在振铃。

注意:BLF在Cisco IP电话7811上不可用。

本文旨在向您展示如何使用以下方式在思科IP电话7800系列和8800系列多平台电话上通过 BLF配置和监控同事的线路:

- 统一资源标识符(URI)- URI表示来自Internet或服务器的资源。通常,浏览器可使用http协议访问它。这可能对某些应用(例如部署简单BLF配置)有益。
- 扩展函数 此选项允许您调用函数。例如: fnc=sd;调用快速拨号功能。与URI部署相比 ,使用扩展功能可在对电话执行多个监视程序时更轻松地进行配置。

注意:如果您使用呼叫管理器,请检查其产品文档以了解如何配置BLF。

# 适用设备

- IP电话8800系列
- IP电话7800系列

## 软件版本

• 11.0.1

## 配置忙灯字段

#### 使用URI

步骤1.访问基于Web的实用程序,然后单击Admin Login > advanced。

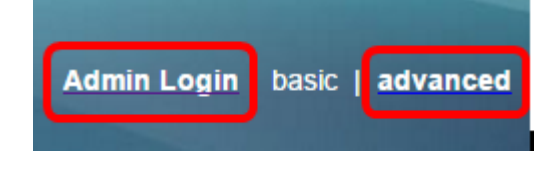

步骤2.单击"语**音">"话务台"**。

| Info   | Voice  | Call History | Personal Dire | ctory  |      |
|--------|--------|--------------|---------------|--------|------|
| System | SIP    | Provisionin  | g Regional    | Phone  | User |
| Ext 9  | Ext 10 | User         | Att Console   | TR-069 |      |

步骤3.在BLF List URI字段中输入BLF List URI。

**注意:**在本示例中,BLF列表URI为9727441325\_blf。

| General                     |                |
|-----------------------------|----------------|
| Subscribe Expires:          | 1800           |
| Number of Units:            | 3 💌            |
| Server Type:                | Asterisk 👻     |
| BLF List URI:               | 9727441325_blf |
| Use Line Keys For BLF List: | No             |

步骤4.对于Use Line Keys for BLF List,如果要使用电话的线路键,请从下拉菜单中选择**Yes** 。

**注意:**如果连接了按键扩展模块(KEM),电话上的线路键用完后,将使用KEM上的线路键。

| General                 |                            |
|-------------------------|----------------------------|
| Subscrit                | be Expires: 1800           |
| Numb                    | er of Units: 3 👻           |
| S                       | erver Type: Asterisk       |
| BL                      | F List URI: 9727441325_blf |
| Use Line Keys Fo        | or BLF List: No 🔽          |
| Attendant Console LCD I | Brightness: Yes            |
| BXfer On Speed D        | ial Enable: No             |

步骤5.单击"提**交所有更改"**。

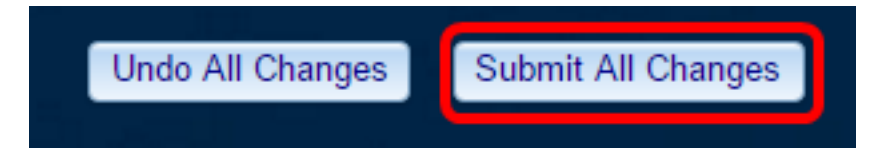

您现在应该已在Cisco IP电话8800系列上使用URI配置了BLF。

### 使用扩展功能

步骤1.访问基于Web的实用程序,然后单击Admin Login > advanced。

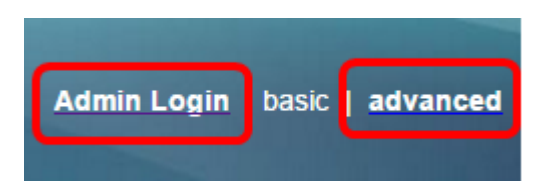

#### 步骤2.单击"语**音">"电话**"。

| Info   | Voice | Call History | Personal Dire | ctory |      |
|--------|-------|--------------|---------------|-------|------|
| System | SIP   | Provisioning | g Regional    | Phone | User |

步骤3.选择将成为观察员的分机。监控电话的状态将显示在监控者的电话上。

**注意:**在本例中,选择行键4。

步骤4.从Extension 4下拉菜单中选择Disabled。

| Line Key 4         |                                      |          |
|--------------------|--------------------------------------|----------|
|                    | Extension:                           | 4 👻      |
|                    | Share Call Appearance:               | 1        |
|                    | Extended Function:                   | 2        |
|                    |                                      | 3        |
| Line Key 5         |                                      | 4        |
|                    | Extension:<br>Share Call Appearance: |          |
|                    |                                      |          |
| Extended Function: |                                      | 7        |
|                    |                                      | 8        |
| Line Key 6         |                                      | 9        |
|                    | Extension:                           |          |
|                    | Share Call Appearance:               | Disabled |

步骤5.输入扩展BLF字符串。在本示例中,输入 fnc=blf;sub=9727441325\_blf@\$PROXY;ext=9727441324@PROXY,其中:

- Fnc =扩展函数的定义。
- Ext =快速拨号的分机。

**注意:**在本例中,9727441325可以通过线路4监控分机9727441324。

| Line Key 3             |                                                         |
|------------------------|---------------------------------------------------------|
| Extension:             | 3 -                                                     |
| Share Call Appearance: | private 👻                                               |
| Extended Function:     |                                                         |
| Line Key 4             |                                                         |
| Extension:             | Disabled -                                              |
| Share Call Appearance: | private 👻                                               |
| Extended Function:     | fnc=blf;sub=9727441325_blf@\$PROXY;ext=9727441324@PROXY |

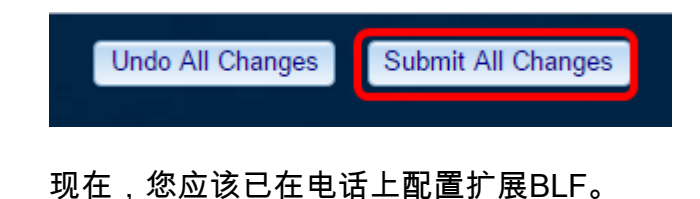

# 监控同事的行

步骤1.在思科IP电话7800系列或8800系列多平台电话上拨打来电。

步骤2.在观察程序或按键扩展模块(KEM)的电话上找到分机的线路键,验证需要将呼叫转接到 的分机的电话状态。

| 空闲    | ٠ | =(  | 2 | •            |   |
|-------|---|-----|---|--------------|---|
| 警报    | • | .≡ζ | e | •            |   |
| 在使用中  | • | ₹(  | C | •            |   |
| 已暂留呼叫 |   | -   | - | $\mathbf{c}$ | - |
| Error | ⊗ | 8   | 8 | 8            |   |

- •绿色LED 这意味着受监控的线路可用。可以转接呼叫。
- 红色LED 这表示受监控的线路正忙。呼叫可以转接,但可能会被丢弃或转接到语音邮 箱,具体取决于呼叫转接规则。
- 红色LED闪烁 这意味着受监控的线路正在振铃。将其视为带红色LED的线路。
- 琥珀色LED 这意味着在设置功能时发生配置错误。

您现在已确定线路的状态。

查看与本文相关的视频……

<u>单击此处查看思科提供的其他技术讲座</u>